INSTITUCIÓN EDUCATIVA LA ESPERANZA

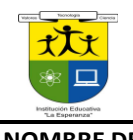

# SEMANA 6 PRIMER PERIODO

SEDE LA ESPERANZA

Ctrl+G Graba el Documento

(Bloc de Notas)

F5 Actualiza la Pagina

NOMBRE DEL ESTUDIANTE

 NODO: CIENTIFICO
 Asignatura: MULTIMEDIA

 Docente: MARTA MENDOZA

Grado: 11-1 Calificación: \_\_\_\_\_Alcanzo: Si\_\_\_\_ No \_\_\_\_ fecha mayo 25-29 mayo

https://www.youtube.com/watch?v=0gGQ7FuMMU0 VIDEO ETIQUETAS DE FORMATOS DE TEXTO EN HTML

HTTP://WWW.LCC.UMA.ES/~EAT/SERVICES/HTML-JS/MANUAL5.HTML DOCUMENTO ETIQUETAS PARA TEXTO Crear Una Carpeta dentro de la carpeta de Mis Documentos con el nombre Practicas de HTML allí deberá guardar

todos los ejercicio que se hagan en clase

Tener abiertas contantemente las siguientes DOS aplicaciones:

Bloc de Notas Navegador

Ingrese al Bloc de Notas y transcriba el siguiente código, tenga en cuenta el orden para la distribución de espacios y el uso de minúsculas:

Y EN VEZ DE LA ETIQUETA **META** COLOCAR LA ETIQUETA TITLE. ASI

ni>

<head>

<title>atributos de texto</title>

</head>

### SIGUE LA ETIQUETA **<BODY**>

- 1. COPIAR EL PROGRAMA DEL VIDEO DEL HTML Y CAMBIAR EL TEXTO DEL VIDEO
- 2. DONDE DICE ENCABEZADO PRINCIPAL CAMBIARLO POR "LO QUE DEBES CONOCER SOBRE EL ANTIVIRUS
- 3. EL VIDEO TIENE SOLO DOS PÁRRAFOS. PUEDEN AMPLIAR EL TEXTO A 3 PARRAFOS

CON TEXTO Y DIFERENTES ESTILOS.

PRIMER PARRAFO TITULO CON H2 "QUE ES EL CORONAVIRUS" Y EL TEXTO CON LETRA CURSIVA O ITALICA SEGUNDO PARRAFO CON H2 " CUALES CON LOS SINTOMAS" Y EL TEXTO CON LETRA SMALL TERCER PARRAFO CON H2 "A QUIENES AFECTA" Y EL TEXTO CON LETRA SUBRAYADA

ACUERDENSE QUE PARA COLOCAR CAMBIOS DE PÁRRAFOS ES CON LA ETIQUETA <P>,

Haz clic sobre la opción Guardar como. Se abrirá el cuadro de diálogo Guardar como....

En el recuadro **Tipo:** elige **Todos los archivos**.

Guarda el documento con el nombre ATRIBUTOS.html, dentro de la carpeta que usted creo.

Abre el documento que acabas de crear en un navegador, y comprueba que obtienes una página con las indicaciones dadas.

## LO QUE DEBES CONOCER SOBRE EL CORONAVIRUS COVIC 19

#### ¿Qué es?

los coronavirus (CoV) son virus que surgen periódicamente en diferentes áreas del mundo y que causan Infección Respiratoria Aguda (IRA), es decir gripa, que pueden llegar a ser leve, moderada o grave.

El nuevo Coronavirus (COVID-19) ha sido catalogado por la Organización Mundial de la Salud como una emergencia en salud pública de importancia internacional (ESPII). Se han identificado casos en todos los continentes y, el 6 de marzo se confirmó el primer caso en Colombia.

#### ¿ A quiénes afecta ?

Se conoce que cualquier persona puede infectarse, independientemente de su edad, pero hasta el momento se han registrad relativamente pocos casos de COVID-19 en niños. La enfermedad es mortal en raras ocasiones, y hasta ahora las víctimas mortales han sido personas de edad avanzada que ya padecían una enfermedad crónica como diabetes, asma o hipertensión.

#### ¿Cuáles son los síntomas?

El nuevo Coronavirus causa una Infección Respiratoria Aguda (IRA), es decir una gripa, que puede ser leve, moderada o severa. Puede producir fiebre, tos, secreciones nasales (mocos) y malestar general. Algunos pacientes pueden presentar dificultad para respirar.

#### INVESTIGAR

1. Color Tamaño y Tipo de Letra en inglés color, size y face y escribir ejemplos

2. Los Nombres de 10 Colores o sus códigos respectivos para el manejo de color de texto y fondo.

3. Alineación de Textos